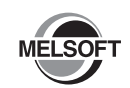

#### GX Works3

# 安装步骤说明书

## 使用前请务必阅读

使用前请务必阅读本资料。阅读后请妥善保管,以便随时使用。此外,本产品的用户发生变更时,请务必将本资料转交给最终用户。

关于使用时的注意事项,请参照以下手册。

#### 🗥 本说明书相关注意事项

- ●未经三菱电机株式会社许可,禁止以任何形式转载或复制本说明书的部分或全部内容。
- ●本说明书的记载内容尽量跟随软件、硬件的改版进程,但仍有可能无法完全同步。
- ●本说明书中记载的内容可能在事先未知会的情况下进行更改,敬请谅解。

#### 运行环境

| 项目                     |      | 内容                                                                                                    |
|------------------------|------|----------------------------------------------------------------------------------------------------|
| 个人计算机                  |      | 基于 Microsoft <sup>®</sup> Windows <sup>®</sup> 下运行的个人计算机                                                                                                    |
|                        | CPU  | 建议 Intel <sup>®</sup> Core <sup>™</sup> 2 Duo 2GHz 以上                                                                                                    |
|                        | 必要内存 | 64 位版操作系统时:建议 2GB 以上<br>32 位版操作系统时:建议 1GB 以上                                                                                                    |
| 硬盘可用空间                 |      | 10GB 以上                                                                                                    |
| 显示器                    |      | 分辨率 1024×768 像素以上                                                                                                    |
| 0S<br>(简体中文版)          |      | <ul> <li>Windows 10(Home, Pro, Enterprise, Education)</li> <li>Windows 8.1(Core, Pro, Enterprise)</li> <li>Windows 8(Core, Pro, Enterprise)</li> <li>Windows 7(Starter, Home Premium, Professional, Ultimate, Enterprise)</li> <li>Windows Vista<sup>®</sup>(Home Basic, Home Premium, Ultimate, Business, Enterprise)<sup>41</sup></li> <li>Windows XP<sup>®</sup>(Professional SP3, Home SP3)<sup>41</sup></li> </ul> |
| 通信接口<br>(直接连接 CPU 模块时) |      | USB 端口、以太网端口                                                                                                    |

\*1 不支持64位版。

 安装6X Works3的个人计算机中未安装 NET Framework 2.0、.NET Framework 4.0、Windows Installer 3.0时,系统驱动器需要有约500MB的可用空间用于安装.NET Framework 2.0、.NET Framework 4.0、Windows Installer 3.0。

- Windows 10环境下, .NET Framework 3.5 (包括.NET 2.0和3.0)及.NET Framework 4.6 (包括.NET 4.0)被禁用时,需要启用。
- Windows 8、Windows 8.1环境下, .NET Framework 3.5 (包括.NET 2.0和3.0)及.NET Framework 4.5 (包括.NET 4.0) 被禁用时, 需要启用。
- 11. dimetered 47. 增大。 Windows 7环境下, NET Framework 3.5 (包括 NET 2.0和3.0)被禁用时, 需要启用。 • 如果使用下述功能, 有可能导致本产品无法正常运行。
  - 如果使用卜述功能,有可能导致本产品无法止常运行。 •Windows兼容模式下的应用程序启动
    - •用户简易切换
    - 远程桌面
    - •Windows XP Mode
    - •Windows Touch或Touch
    - •Modern UI
    - •客户端Hyper-V
    - •平板模式

•虚拟桌面

- •下述情况下,有可能导致本产品的画面无法正常运行。
  - •将画面上的文字及其他项目的尺寸更改为默认值 (96 DPI, 100%, 9pt等) 以外时 •在运行中更改了画面的分辨率时
  - •设置为多屏显示时
- 在Windows 10、Windows 8.1、Windows 8、Windows 7及Windows Vista中,请以"标准用户" 或"管理员"权限使用。
- 启用Windows防火墙的设置时,"模块搜索功能"、"直接连接功能"有可能无法正常运行。应禁 用Windows防火墙的设置。
- •本产品中表示小数点的符号使用 (.)。无论控制面板的 "小数点"的设置如何,输入小数点时 请输入 (.)。

# 安装步骤

#### ■安装前请确认

- •安装至个人计算机时,请以"管理员"或"Administrator"权限的用户进行登录。
- 安装前,请结束所有运行的应用程序。如果在其他应用程序运行的状态下进行安装,有可能导致产品无法正常运行。
  - 1. 请将GX Works3产品DVD-ROM插入到DVD-ROM驱动器中,双击DVD-ROM内Disk1文件夹的 "setup.exe"文件。
  - 2. 请按照画面指示选择或输入必要事项。\*1
  - \*1 产品ID记载在随产品附带的"授权许可证书"中。请以3位-9位的形式输入12位数字。

## 产品构成

| 型号            | 产品名称                                   | 数量 |
|---------------|----------------------------------------|----|
| SW1DND-GXW3-C | GX Works3 产品 DVD-ROM                   | 1  |
| (简体中文版软件包)    | MITSUBISHI ELECTRIC FA Library DVD-ROM | 1  |
| (标准许可证产品)     | 安装步骤说明书 (本说明书)                         | 1  |
|               | 最终用户软件授权协议                             | 1  |
|               | 授权许可证书                                 | 1  |
|               | MITSUBISHI ELECTRIC FA Library指南       | 1  |

#### ■关于产品DVD-ROM内的应用程序

| 应用程序         | "setup.exe"的保存文件夹 |
|--------------|-------------------|
| GX Works3*1  | Disk1\GXW3        |
| CPU 模块记录设置工具 | Diskl\LLUTL       |
| GX LogViewer | Disk1\VIEWER      |

\*1 安装GX Works3时,会自动安装MR Configurator2。

# ■申明

- 三菱电机株式会社不负责对所介绍的支持Microsoft Windows Operating System的市面销售软件产品提供保证,敬请谅解。
- •本产品软件著作权属于三菱电机株式会社所有。
- •本产品(包含手册)只能基于软件使用协议使用。
- •对于使用本产品(包含手册)后产生的一切影响,三菱电机株式会社不予负责,敬请谅解。

## 卸载步骤

应通过Windows的控制面板进行卸载。

### USB驱动程序的安装步骤

与CPU模块进行USB通信时,需要安装USB驱动程序。 无法与CPU模块进行USB通信时,请参照以下手册,安装USB驱动程序。 LDGX Works3操作手册 [SH-081271CHN]

Microsoft, Windows, Windows Vista, and Windows XP are either registered trademarks or trademarks of Microsoft Corporation in the United States and/or other countries. Intel is either registered trademarks or trademarks of Intel Corporation in the United States and/or other countries.

The company names, system names and product names mentioned in this manual are either registered trademarks or trademarks of their respective companies. In some cases, trademark symbols such as "<sup>™</sup>, or "<sup>®</sup>, are not specified in this manual.